無料 eBook サンプルペーパー

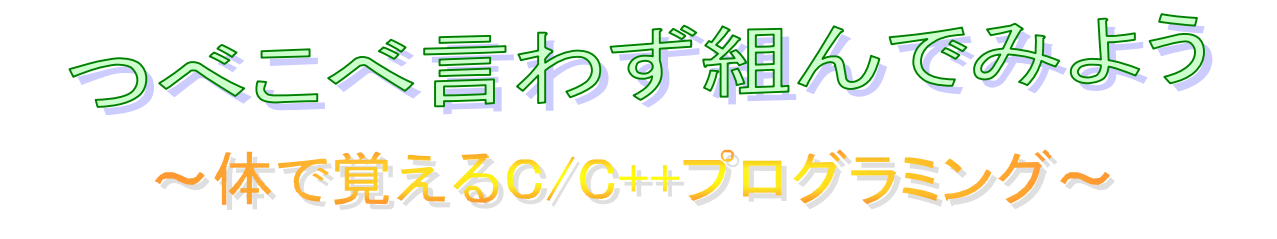

プログラムを組める環境があるなら、 とにかくプログラムを組むことこそ重要である! .....ってことで、このペーパーを片手に C/C++言語のプログラムに挑戦してみよう!

どり~むきっず

~ゲーム制作支援サイト~

## このペーパーについて

このペーパーはコピーフリーです。あなたの知り合いに C/C++言語を学びたいとい うプログラマー志望の方などがおりましたら、このペーパーをコピーして渡していた だいても構いません。

更に、ホームページやブログをお持ちの方は、あなたのサイト等での二次配布等も 全面的に許可致します。むしろ二次配布して頂けるなら是非してくださると嬉しいで す。

事前、事後の報告も必要はありませんが、報告くださったらとっても喜びます(笑)

ただし、著作権等は放棄しておりませんので、著作情報等の内容を書き換えての配 布や自分が書いた文章と称して販売したりするのは止めてください。

そして、このペーパーにより、いかなる損害が発生したとしても、僕はいかなる責 任も負わない事とします。あくまでも自己責任にてご利用下さい。

ちなみに、このペーパーの内容は以前僕が発行したメールマガジンの内容をまとめ たものです。僕のメールマガジンを読んだことのある人なら、一度見たことのある内 容かもしれませんのでご了承くださいませ。

# 目次

| はじめに                  | 4  |
|-----------------------|----|
| C/C++のプログラムにて必要なもの    | 5  |
| 誰でも出来るプロジェクト構成(DOS 編) | 6  |
| 1、プロジェクトの新規作成         | 7  |
| 2、プロジェクトの選択           | 8  |
| 3、ディレクトリの選択           | 9  |
| 4、プロジェクト名の入力          | 10 |
| 5、空のプロジェクト作成          | 11 |
| 6、新規プロジェクト情報の確認       | 12 |
| 7、ワークスペース             | 13 |
| 8、ソースファイルの新規作成        | 14 |
| 9、ソースファイル名の入力         | 15 |
| 10、プログラムの準備完了         |    |
| 初めてのプログラミング(DOS 編)    | 17 |
| 0、よくあるコンパイルエラー(笑)     |    |
| 1、最も短いプログラム(笑)        |    |
| 2、コメントは目に優しい(笑)       | 20 |
| 3、はろ~、わ~るど(笑)         | 21 |
| 4、見えねぇよ! ってお方に(笑)     | 22 |
| 5、なんか変な世界(笑)          | 23 |
| 6、改行コード               | 24 |
| 7、変数                  | 25 |
| 8、繰り返しの for 文         | 29 |
| 9、インデント               | 32 |
| 10、条件分岐の if 文         | 33 |
| 終わりに                  | 35 |

# はじめに

#### このペーパーを読む気になってくださり、ありがとうございます。

C/C++言語の参考書は世の中に腐るほど出回っていることでしょうが、僕が思うに参 考書というものは書いてあることが固っ苦しくて、ずぶの初心者達にはとっつき難い ものに見えてなりません。

確かにプログラムをある程度組める僕とかが読めば、自分の知識と照らし合わせて 更に新しい知識を得ることが出来ますが、前知識無しの状態で参考書と睨めっこして も、なかなか知識を読み取るのは困難なことでしょう。

僕はこの前知識と言えるものを、専門学校の授業として教わりました。

プログラミングの講師より「こうしてあーしてこうすると、プログラムが組めるよ」 と聞き、最初の段階である「Hello world」を組みました。

プログラミング知識が0から1になった瞬間です。

その後は参考書の知識もすんなり頭に入ってくるようになり、色んなプログラムを 黙々と組んで C/C++言語を習得しました。つまりはかけ算と似ていて 0 にどんな数値 をかけ算しても 0 ですが、1 にかけ算すればかけた数値になります。更に知識を増や して 2 や 3 の知識で参考書を読めば、自分の知識は跳ね上がります。

プログラム習得で最初の方でつまずく人は、その0から1になれていないことが多いと僕は思います。何故なら難解な参考書を開いただけであまりの情報量に頭が痛くなり、サンプルプログラムを組んでみようという気が無くなるからです。

しかも、無駄とも思える内容のサンプルプログラムを延々と組ませ、必要知識を得 るためには、何百ページもの情報を読んでいくことになります。気が遠くなる話です。

### でも、プログラムを組める僕から言わせてもらえば、そんなことをせずとも良いで す。

分厚いプログラミング言語の参考書を何百ページも暗記する必要なく、C/C++言語の プログラミングの基礎を学ぶ方法を、このペーパーにて提供致します。

# C/C++のプログラムにて必要なもの

正直に言うと、この「必要なものを揃える」のが C/C++言語の習得にて一番大変な 部分だと思います。

でも自分の為に投資する覚悟があるなら、この問題は解決できたも同然です。

最寄の電気屋さん等で「Microsoft Visual C++」等のソフトをお買い上げ下さい。

おそらく高額なので、買うのは困難かもしれませんが、開発環境が無ければプログ ラムは組めませんし、買う以外で開発環境を整えるのにはそれなりの知識が必要にな るかもしれませんので覚悟してください。

ちなみに、僕が C/C++言語でのプログラムを組むときに使用している開発環境(ソフト)は「Microsoft Visual C++ 6.0」です。かなり古いものですが、問題なく愛用しています。

マイクロソフトのホームページにて、「Microsoft Visual C++」の無料バージョンの ものをダウンロードするという方法もあります。

Visual Studio 2008 Express Edition http://www.microsoft.com/japan/msdn/vstudio/express/default.aspx

こちらはいつまで無料で提供されているのか等は不明なので、リンク切れしていた り、無料公開の「Microsoft Visual C++」がダウンロード出来なかった際の文句は、 一切受け付けません(.....ってか、そういった質問やクレームは勘弁して下さい)

あと、プログラムを組んでいる画面のスクリーンショット図面を所々に組み込んで 解説していきますが、僕が使用している「Microsoft Visual C++ 6.0」は、かなり古 いものですので、最新の「Microsoft Visual C++」とはデザインが違っていたり、プ ロジェクト構成等の設定方法が若干違っているかもしれませんが、脳内補完で補って ください。

# 誰でも出来るプロジェクト構成(DOS 編)

僕は常日頃から思っていることは、「パソコン初心者にとってプログラムのプロジェ クト構成はかなり難しい」ってことです。

僕は「Microsoft Visual C++ 6.0」のコンパイラ(統合開発環境)を持っており、 それで大抵のプログラムを組んでおりますが、コレがパソコン初心者にとっては余計 な機能が多くて非常にとっつき難いものになっています(苦笑)

一応、パソコンに関してもプログラムに関しても上級者に位置する僕からすれば、 いらない機能は無視して、必要な機能を色々応用して使いこなせていますが、ずぶの 初心者にしてみたら「Hello world」を組む前に、「どうやったらプログラムが組める のですか?」っていうふうに根本的な部分でつまずいてしまう事でしょう。

そこでそんな「ずぶの初心者」達のために、最も簡単な C/C++言語のプログラムが 組める DOS(コンソール)プログラムのプロジェクトの作り方を親切に図面付きで解 説します。

僕が持っている環境が「Microsoft Visual C++ 6.0」のみなので、他の環境だと色々 と応用して対処しなければなりませんが、大抵は似たり寄ったりでしょう。多分……。

ひとまず最も簡単な環境で、最も簡単なプログラムを組んでもらうために、コンソ ールプログラム (DOS)のプロジェクト構成のやり方をお教えします。

「バカにしているのか?」って思えるほど一つ一つを細かく分けて解説しています ので、やる気さえあれば誰でもプロジェクト構成が出来ることでしょう(笑)

それでは避けては通れない最初の難関、プロジェクト構成に挑戦してみてください。

# 1、プロジェクトの新規作成

| 〕新規作成(N) Ctrl+N<br>ਡ 開((Q) Ctrl+O<br>問[lutz (ct)                            | ~ _ ~   <b>⊡</b> ] <b>⊠</b> 🚰   <b>‰</b>   <b>m_fDelete</b> |  |
|-----------------------------------------------------------------------------|-------------------------------------------------------------|--|
| 時しるいの<br>ワークスペースを開く(W)…<br>ワークスペースの(保存(V)<br>ワークスペースを閉じる(V)                 |                                                             |  |
| <ul> <li>上書き保存(5) Ctrl+S</li> <li>名前を付けて保存(A).</li> <li>すべて保存(L)</li> </ul> |                                                             |  |
| ページレイ7ウトの設定(凹).<br>多印刷(P). Ctrl+P                                           |                                                             |  |
| 最近使ったファイル(E) ・<br>最近使ったワークスペース(B) ・                                         |                                                             |  |
| アフリケーションの終了公                                                                |                                                             |  |

「Microsoft Visual C++」を立ち上げ、メニューバーの「ファイル(F)」から「新規 作成(N)」を選択します。

# 2、プロジェクトの選択

| ATL COM AppWizard                                                                                                    | 7泊ジェウト名(N):                                                                                                    |
|----------------------------------------------------------------------------------------------------|----------------------------------------------------------------------------------------------------|
| Cluster Resource Type Wizard     Cluster Resource Type Wizard     Custom AppWizard     DevStudio Add-in Wizard     DirectMusic Tool Wizard     DirectX 9 AppWizard     DirectX 9 AppWizard     Makefile     MFC ActiveX ControlWizard     MFC AppWizard (dll)     MFC AppWizard (exe)     Utility Project     Win32 Application | -<br>位置(©):<br>「C*DOCUMENTS AND SETTINGS¥(<br>の 新規にワークスペースを作成(P)<br>の 現在のワークスペースを作成(P)<br>の 現在のワークスペースを作成(P)<br>の 現在のワークスペースを作成(P)<br>の 現在のワークスペースを作成(P)<br>の 現在のワークスペースを作成(P)<br>「 マットフォーム(P):<br>「▼Win32 |

「新規作成」のウィンドウが出たら「プロジェクト」タブであることを確認して、 「Win32 Console Application」を選択します。

ちなみにまだ「OK」は押せません。

# 3、ディレクトリの選択

| ディレクトリ( <u>N)</u> :                                                                 | ОК                     | 7℃シュント名(N):                                                                                                    |
|-------------------------------------------------------------------------------------|------------------------|----------------------------------------------------------------------------------------------------|
| C.¥                                                                                 | <br>キャンセル              | 」<br>位置( <u>C</u> ):                                                                                                    |
| Documents and Settings<br>DXSDK<br>Masters<br>Program Files<br>Windows<br>N317°(V): | <u><u><u> </u></u></u> | <ul> <li>● 新規にワークスペースを作成(P)</li> <li>● 現在のワークスペースで指加(A)</li> <li>■ 依存関係(D)</li> <li>■ 依存関係(D)</li> <li>7*ラットフォーム(P):</li> <li>■ Win32</li> </ul> |

「位置(C)」のテキストボックスの右側にあるボタンを押すと、プロジェクトを作成 するディレクトリを選択できます。

ここでデスクトップ等、わかりやすい位置に設定します。

なお、この例ではわかりやすいようにCドライブの直下の位置を選択しています。

ディレクトリの意味がよくわからないという方は図と同じ箇所(Cドライブの直下) を選択して「OK」を押しましょう。

# 4、プロジェクト名の入力

| <ul> <li>ATL COM AppWizard</li> <li>Win32 Console Application</li> <li>Win32 Dynamic-Link Library</li> <li>Win32 Static Library</li> <li>Win32 Static Libr</li></ul> | フロジェクト名(N):<br>[test]<br>位置(C):<br>[C.¥test]<br>○ 新規にワークスペースを作成(B)<br>○ 現在のワークスペースへ适加(A)<br>■ 依存関係(D) |  |
|----------------------------------------------------------------------------------------------------|----------------------------------------------------------------------------------------------------|--|
| MFC AppWizard (exe)<br>M Utility Project<br>Win32 Application                                                                                                    | フ <sup>°</sup> ラットフォーム( <u>P</u> ):<br>IVin32                                                         |  |

「プロジェクト名(N)」を入力します。この例では「test」と入力しています。

プロジェクト名を入力すると、「位置(C)」のテキストボックスの行末にもプロジェクト名が書かれます。

確認したら、いつの間にか押せるようになっている「OK」を押します。

# 5、空のプロジェクト作成

| Win32 Console Application - ステゥフ* 1 | 1/1 🛛 🕄 🔀                                                                                                    |
|-------------------------------------|----------------------------------------------------------------------------------------------------|
|                                     | 作成するコンソール アフツケーションの種類を選択してく<br>ださい。<br>・ 空のフロジェクト(E)<br>・ 単純アフツケーション(S)<br>・ "Hello, World!" アフツケーション(W)<br>・ MFC をサホペートするアフツケーション(M) |
| (戻る(四)                              | 次へ(D) 終了(E) キャンセル                                                                                                    |

「空のプロジェクト(E)」を選択して「終了(F)」を押します。

# 6、新規プロジェクト情報の確認

| 新規プロジェクト情報                                     |                     |        |
|------------------------------------------------|---------------------|--------|
| Win32 Console Application は以下の仕様で新             | Ⴌしし いっ ロジェクトのスケルトンを | 生成します: |
| + 空のコンソール アプリケーション。<br>+ プロジェクトに対して作成または追加される: | ファイルはありません。         |        |
|                                                |                     |        |
|                                                |                     |        |
|                                                |                     |        |
| <br>プロジェウト ディレクトリ:<br>C:¥test                  |                     |        |
|                                                | OK I                | キャンセル  |

「新規プロジェクト情報」を確認したら「OK」を押します。

7、ワークスペース

| 🀲 test – Microsoft Visual C++                                     |
|-------------------------------------------------------------------|
| ファイル(E) 編集(E) 表示(V) 挿入(Q) プロジェクト(P) ビルト(B) ツール(T) ウィンドウ(W) ヘルプ(H) |
| 🗎 😅 🖬 🕼 🖄 🗈 🛍 🗠 - 오 - 🖪 🗖 😤 🎇 m_fDelete 💽 🙀                       |
| のローハル (すべてのかローハル がハウ・(のハトはありません - 新規からえを作成…) 💽 🔍 🔹                |
| ★ @ test 为方ス                                                      |

画面の左側に「test クラス」と書かれたウィンドウが出来あがっています。

それが「ワークスペース」です。

## 8、ソースファイルの新規作成

| 新規作成                                                                                                    | 22                               |
|----------------------------------------------------------------------------------------------------|----------------------------------|
| ファイル     フロジェクト     ワークスペース     その他のトドキュメント       C/C++ ヘッダー ファイル       O++ ゾース ファイル       HTML ヘージ       SQL スクリフト ファイル       アイコン ファイル       アイコン ファイル       アクティブ・サーバー ヘージ       ホーソル ファイル       アクティブ・サーバー ヘージ       ホーソル ファイル       アクティブ・サーバー ヘージ       ホーソル ファイル       アクティブ・サーバー ヘージ       ホーソル ファイル       ア・ジャマッフ・ファイル       アクロ ファイル       リソース テンフ・レート | ▼ 7泊ジュウトへ追加( <u>A</u> ):<br>test |
|                                                                                                    | OK ++>+UL                        |

再度、メニューバーの「ファイル(F)」から「新規作成(N)」を選択します。

「新規作成」のウィンドウが出たら「ファイル」タブであることを確認して「C++ ソ ースファイル」を選択します。

ちなみにまだ「OK」は押せません。

## 9、ソースファイル名の入力

| 新規作成                                                                                                    |                                                                                                    |
|----------------------------------------------------------------------------------------------------|----------------------------------------------------------------------------------------------------|
| ファイル       フロジェクト       ワークスペース       その他のトドキュメン         □ C/O++ ヘッダー ファイル       ご       O++ ソース ファイル         □ C++ ソース ファイル       Image: Physical Solution (Physical Solution)       Image: Physical Solution (Physical Solution)         ③ HTML ヘページ       Image: Physical Solution (Physical Solution)       Image: Physical Solution (Physical Solution)         ③ アクライファイル       アクティブ・サーハー ヘージ       Image: Physical Solution (Physical Solution)         ③ アクライファイル       Image: Physical Solution (Physical Solution)       Image: Physical Solution (Physical Solution)         ③ アクライン       アナイル       Image: Physical Solution (Physical Solution)       Image: Physical Solution)         ③ アクライン       アナイル       Image: Physical Solution)       Image: Physical Solution)         ③ アクティン       アナイル       Image: Physical Solution)       Image: Physical Solution)         ④ アクティン       アナイル       Image: Physical Solution)       Image: Physical Solution)         ● アクロ       アイル       Image: Physical Solution)       Image: Physical Solution)         ● アクロ       アイル       Image: Physical Solution)       Image: Physical Solution)         ● アクロ       アイル       Image: Physical Solution)       Image: Physical Solution)         ● アクロ       アイル       Image: Physical Solution)       Image: Physical Solution)         ● アクロ | ル<br>▼ 7泊ジ±ウトへ追加( <u>A</u> ):<br>test<br>7ァイル名( <u>N</u> ):<br>[main.cpp]<br>(位置( <u>C</u> ):<br>C¥test |
|                                                                                                    | OK ++>>t/L                                                                                              |

「ファイル名(N)」のテキストボックスに「main.cpp」と入力します。

この「\*.cpp」という拡張子は「C(シー)++(プラスプラス)」の略であり「C++言 語」のソースファイルだという事になります。

別に「main.c」として「C言語」としてしまっても良いのですが、C++言語の方が便 利機能もありますし、C 言語の機能もほぼ完全に網羅しているので問題は無いでしょ う。

ファイル名を入力したら「OK」を押しましょう。

## 10、プログラムの準備完了

| 🐲 test – Microsoft Visual C++ – [ma                | in.cpp]                                                    |     |
|----------------------------------------------------|------------------------------------------------------------|-----|
| ☑ ファイル(E) 編集(E) 表示(V) 挿入(D) フ℃                     | ジ <del>ェ</del> クト(Ⴒ) ビルド( <u>B) ツー</u> ル(᠋ ウィンドウ(逊) ヘルプ(ℍ) |     |
| 1 <b>2 2 0 1</b> 1 1 1 1 1 1 1 1 1 1 1 1 1 1 1 1 1 |                                                            | *** |
| (すべてのが1−)                                          | いん おりい) 💽 (のりい)はありません - 新規からえを作成…) 💽 💘                     |     |
|                                                    |                                                            |     |

右側にテキストエディット画面が出来上がっていればプロジェクト完成です。その ままプログラムを組むことが出来ます。この例と全く同じ手順で作成した人は、マイ コンピュータを開いてCドライブの直下を確認してみると「test」というフォルダが あるはずです。

それを開くと、下のようなファイル構成になっているはずです。プロジェクトを作 るのが面倒くさいという人は、この「test」フォルダをテンプレートとしてコピーし ておくと便利です。このプロジェクトを一度閉じた後、再度開きたい場合は、 「test.dsw」をダブルクリックしてください。

| 😂 test                         |         |        |          |         |            |           |
|--------------------------------|---------|--------|----------|---------|------------|-----------|
| ファイル(E) 編集(E) 表示(V)            | お気に入り(A | ) ツール( | D ヘルプ(H) |         |            | <b>1</b>  |
| 🔇 戻る 🔹 🕥 🖓 🏓                   | 🔾 検索 📔  | フォルダ   |          |         |            |           |
| アドレス(D) 🔂 Ci¥test              |         |        |          |         |            | 🖌 🛃 移動    |
| ファイルとフォルダのタスク                  | 8       | D      | C‡       |         |            |           |
| その他                            | ۲       | Debug  | main.cpp | testasp | test.dsw// | etest.ncb |
| 🍛 ローカル ディスク (C)<br>🍋 マイ ドキュメント |         |        |          |         |            |           |

# 初めてのプログラミング (DOS 編)

これより本格的に C/C++言語に関して解説していきたいと思います。

つまり、ここからが「つべこべ言わず組んでみよう」の本題とも言えます!

サンプルプログラムを 100 回読むよりも、 1 回でも実際に自分で打ち込んでみて、 どのように動作をするのかを体感してみるほうが効果的です。

そういうわけで「とにかく組む」ことに重点を置いて、サンプルプログラムのソー スだけいくつか用意してみました。解説に関しては大まかにしかしていないので、僕 の解説で大まかな概要をなんとなく覚えて、それから参考書等で正しい知識を身につ けましょう。

参考書などの固っ苦しい解説でも、前知識がある程度あれば意外とすんなり頭に入ってくれる場合があります。いわゆる階段の原理と同じで、一階から二階にジャンプして登るのは、常人には厳しいものがありますが、階段を一歩一歩着実に登ることなら、誰でもできますよね?

そんな階段の一段のように簡単なところから体に叩きこめるサンプルプログラムを 図面つきで大雑把に説明していきます。

もしプログラムをしていてわからないことがあったら、とりあえず後回しにして「つ べこべ言わず」サンプルプログラムを組むか、Google等で検索してください。

このペーパーはただ読むだけなら何の価値もありません。だから無料で配っている のですが、このペーパーがキッカケでプログラムを組む気になり、これより下に載っ ているサンプルプログラムを何度も組んでみて、実際に実行してもらえる事こそ僕の 望みです。

とにかく行動あるのみです! プログラムを組む前から頭で理解しようとしても時間がかかるだけですから、そんな暇があったら一回でも多くプログラムを組み「体に刻み込むように」覚えていってください。

## 0、よくあるコンパイルエラー(笑)

| ゴンパーパー中                                                                  |  |
|--------------------------------------------------------------------------|--|
| main.cpp<br>C:¥test¥main.cpp(19) : error C2018: 文字 '0x81' は認識できません。      |  |
| C:¥test¥main.cpp(19) : error C2018: 文字 '0x40' は認識できません。<br>cl.exe の実行エラー |  |
| test.exe - エラー 2、警告 0                                                    |  |
|                                                                          |  |
|                                                                          |  |

全くの初心者の為に、プログラムを組む時の注意点を一つだけ伝えておきます。

error C2018: 文字 '0x81'は認識できません。 error C2018: 文字 '0x40'は認識できません。

ソースを見た限りおかしなところは無いのに、上記二つのコンパイルエラーが出た 場合、プログラムのどこかに「全角スペース」を使ってしまっています。

C/C++言語では原則的に「全角文字」は使用できません。

特に「全角スペース」をどこかに入れてしまうと、見た目はどこもおかしくないの に何故かエラーが出るという不可解な状況に陥ります。

もしも上記のコンパイルエラーが出た場合、エディタの検索機能で「全角スペース」 を検索し消すか、「Tab」もしくは「半角スペース」に置き換える等の対処をしてくだ さい。

# 1、最も短いプログラム(笑)

| 🏁 test – Microsoft Visual C++ – [main.cpp *]                        |       |
|---------------------------------------------------------------------|-------|
| □ ファイル(E) 編集(E) 表示(V) 挿入(P) プロジェクト(P) ビルト(B) ツール(T) ウィンドウ(W) ヘルプ(H) |       |
| 🎽 🥔 🖬 🕼 🖄 🗣 🛍 으로 - 🖂 🗖 🔂 🔂 🖓 m_fDelete                              | - I 😘 |
| (ウローハル)  ・ (すべてのクローハル メンハ ? • main •                                | 🖹 🔹   |
| void main()                                                         |       |

たったコレだけです。このプログラムが組めないという人は、パソコンの入力自体 がまともに出来ないって事になります。

「void」って字が青くなっていない人は、おそらくスペルがミスっています。そして「mein」ではなく「main」です(笑)

とりあえずコンパイルしてください。キーボードの「F7」でコンパイルです。

エラーが出なければ、まぁ成功でしょう。実行はキーボードの「F5」で可能ですが、 一瞬黒い画面がパッと現れてパッって消えるだけです。

このプログラムでは C/C++言語で必ず必要な、処理の開始位置である「メイン関数」 を宣言しています。.....それだけで他の処理は一切何もしていません(苦笑)

だから言ったでしょ。「最も短いプログラム」だって(微笑)

## 2、コメントは目に優しい(笑)

| 🏁 test – Microsoft Visual C++ – [main.cpp *]                         |  |
|----------------------------------------------------------------------|--|
| 図 ファイル(E) 編集(E) 表示(V) 挿入(Φ) プロジェクト(P) ビ゙ルド(B) ソール(D) ウィンドウ(W) ヘルプ(H) |  |
| 🖆 😅 🖬 🕼 🕺 🛍 🖻 🕰 ד 😂 ד 📴 🛐 🚰 🎇 m_fDelete 💽 🐪                          |  |
| (ウローハル) ・ (すべての)ローハル メンハッ・ main ・ 💽 ・                                |  |
| ■ ■ test ウラス // これ(オコメント<br>void main()<br>{<br>/* これもコメント */<br>}   |  |

緑色の文字で「// これはコメント」「/\* これもコメント \*/」と追加されました。 なんで緑色なのかというと、それはコメントだからです(微笑)

この緑色のコメント部分では、先ほど使用できないと書いた「全角文字」も使うこ とが出来ます。勿論「半角文字」も使えますし「全角スペース」もどうぞご自由に。 なぜなら、この緑色のコメント部分に何を書いたとしてもプログラムには反映されな いからです。

なぜこんな機能があるかといいますと「目に優しいプログラム」にするためです(笑)

コメントはプログラムの説明書きとして使う機能です。

プログラムを組んでいると、所々に難解なアルゴリズムを組んでしまうことがあり ます。そのアルゴリズムがどんな処理をしているのかを端的にコメントで説明書きを 残しておくと、後々手直ししたり、ソースを読み直したりするときに大変便利です。

人にはそれぞれ限界がありますから、計算式を見ただけでそれがどんな動作をする か見分けるのにはそれなりに時間を要します。でもコメントをつけておけば、その難 解な計算式の意味が一瞬でわかります。つまりソースをガン見しなくてもいいので目 に優しいです。

もし、あなたが難解な計算式を一目見ただけでどんな処理をしているのか理解でき る人ならコメントをつけろと強制はしませんが、そうでないならコメントをつける事 を強くオススメします。複数人でプログラムを組んでいるのならコメントは必須です。

## 3、はろ~、わ~るど(笑)

| /////////////////////////////////////                         |
|---------------------------------------------------------------|
| ////////////////////////////////////                          |
| ////////////////////////////////////                          |
| //<br>// ※C/C++言語のブログラムで必ず必要な、処理の開始位置です。<br>//<br>yoid main() |
| {<br>printf( "Hello world" );                                 |

イキナリ行数が増えたからといって、驚かないで下さい。ほとんどがコメントですので。実際に増えた処理は「#include <stdio.h>」と「printf("Hello world");」だけです。

インクルードを解説するのは少々面倒なので興味のある方は自力で調べてください。

そして、なんとなく見てわかりそうなのは「プリントエフ」の方ですね。ダブルク ォーテーション(")で囲われている文字列を画面に表示します。ほんの一瞬だけ……。

文末のセミコロン(;)は日本語で言う「。」と同じ意味合いで、処理の区切りを意味しますので、必ずつけて下さい。プログラム言語は書式にうるさいので、几帳面にしっかりとつけて下さい。

ここで「ん? じゃあなんでインクルードの方には、セミコロンが付いてないの?」 って思った人はカンが鋭いです。それはインクルードの書式の方が特殊なのです。... ...なので疑問に思った方は、自力で調べてスッキリ理解してください(笑顔)

## 4、見えねぇよ! ってお方に(笑)

| //<br>// テストブロジェクト (main.cpp)<br>//  | 111       |
|--------------------------------------|-----------|
| //////////////////////////////////// |           |
| //////////////////////////////////// | <u>11</u> |
| //<br>void main()<br>{               |           |

僕も動体視力が弱いので、処理が速すぎで「Helloworld」の文字が見えません。なので「getchar();」という処理を「プリントエフ」の下の行に追加しました。

すると、どうでしょう……。「F7」でコンパイルし、「F5」を押してプログラムを動かしてみると、黒いコンソール画面に「Helloworld」と、白い文字がしっかり出ています。「Enter」キーを押せば、黒いコンソール画面が消え、プログラムも終了します。

これで色々テストしやすくなりましたね(やった-)

ためしに「プリントエフ」の「ダブルクォーテーション」で囲われた部分の文字を 書き換えてみてください。ちなみにその部分にも例外的に「全角文字」を使うことが 出来ます。

# 5、なんか変な世界(笑)

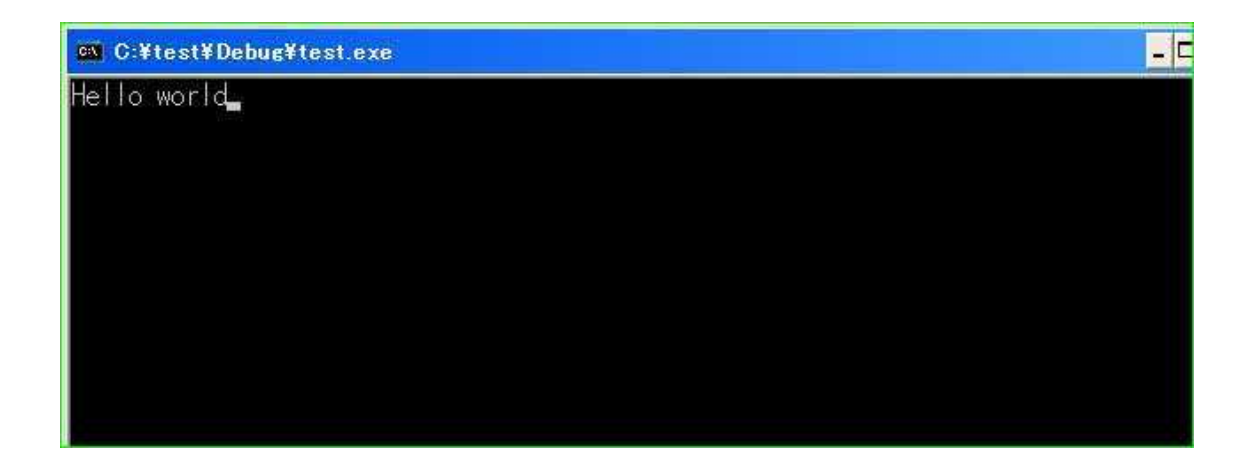

「ゲットキャラ」を追加して処理が見えるようになったとき、素直に「Enter」キー を押した人は気が付かなかったと思われますが、適当なアルファベットを入力すると ……とても変なことに、黒い画面に文字を入力できてしまいます(苦笑)

せっかくの「Hello world」が変になってしまった瞬間です!

これは「ゲットキャラ」が「画面を見えるようにする処理」をする機能(関数)で はなくて、文字入力を受け付ける機能だからです。文字を受け付けている間は処理が 止まっているから、出力結果である「Hello world」が見れます。そして「Enter」キ ーを押せば入力受付を終了し「ゲットキャラ」はその結果を出すんですが、それを受 け取ってないし、その後に何の処理も無いため、プログラムが終了し画面が消えてし まうということです。

……ってことで、あんまり気にしないで下さい。どうしても気になるなら自分で検索して調べてみるのもアリですけどね。

# 6、改行コード

| void main()<br>[                              | <u> </u> | Ph. M         |     |  |
|-----------------------------------------------|----------|---------------|-----|--|
| printf( Hello world );<br>getchar();<br>]     | // 画面に   | Hello world]  | と表示 |  |
|                                               |          |               |     |  |
| C:¥test¥Debug¥test.exe                        |          |               |     |  |
| Hello world. Are you staying indoor           | rs?      |               |     |  |
| void main()                                   |          |               |     |  |
| printf( "Hello world¥n" );<br>getchar();<br>} | // 画面に   | ∏Hello worldj | と表示 |  |
| 🚳 C:¥test¥Debug¥test.exe                      |          |               |     |  |
| Hello world<br>Nice boat.                     |          |               |     |  |
|                                               |          |               |     |  |

「ゲットキャラ」の変な仕様がわかったところで、ついでだからその機能をありが たく利用させてもらい、「改行コード」の説明をすることにします。

上のプログラムと下のプログラムそれぞれにソースと処理結果を載せましたが違い がわかりますか? ちなみに処理結果の方の「Helloworld」の後に続く文は僕が適当 に打ち込んだものなので、過度な期待はしないで下さい。

ソースの違いは「ダブルクォーテーション」で囲まれた「Helloworld」のところで、 下のソースには「¥n」が追加されています。これが「改行コード」です。

この記号が追加された下の方の処理結果では、僕が適当に打ち込んだ文の部分が改行されて表示されていることがわかると思います。

7、変数

サンプルソース

```
void main()
{
    int data = 10; // 変数dataを宣言し10を代入し初期化
    printf( %d ¥n", data ); // 変数dataに格納されている数値を表示して改行
    data = 5; // 変数dataに5を代入
    printf( %d ¥n", data ); // 変数dataに格納されている数値を表示して改行
    data++; // 変数dataをインクリメント (数値を1増やす)
    printf( %d ¥n", data ); // 変数dataに格納されている数値を表示して改行
    data += 5; // 変数dataの数値を5増やす
    printf( %d ¥n", data ); // 変数dataに格納されている数値を表示して改行
    data -= 3; // 変数dataをデクリメント (数値を1減らす)
    printf( %d ¥n", data ); // 変数dataに格納されている数値を表示して改行
    data -= 3; // 変数dataの数値を3減らす
    printf( %d ¥n", data ); // 変数dataに格納されている数値を表示して改行
    data -= 3; // 変数dataの数値を3減らす
    printf( %d ¥n", data ); // 変数dataに格納されている数値を表示して改行
    data -= 3; // 変数dataの数値を3減らす
    printf( %d ¥n", data ); // 変数dataに格納されている数値を表示して改行
    data -= 3; // 変数dataの数値を3減らす
    printf( %d ¥n", data ); // 変数dataに格納されている数値を表示して改行
    data -= 3; // 変数dataの数値を3減らす
    printf( %d ¥n", data ); // 変数dataに格納されている数値を表示して改行
    data -= 3; // 変数dataの数値を3減らす
    printf( %d ¥n", data ); // 変数dataに格納されている数値を表示して改行
    data -= 3; // 変数dataの数値を3減らす
    printf( %d ¥n", data ); // 変数dataに格納されている数値を表示して改行
    data -= 3; // 変数dataの数値を3減らす
    printf( %d ¥n", data ); // 変数dataに格納されている数値を表示して改行
    data -= 3; // 変数dataの数値を3減らす
    printf( %d ¥n", data ); // 変数dataに格納されている数値を表示して改行
    data -= 3; // 変数dataの数値を3減らす
    printf( %d ¥n", data ); // 変数dataに格納されている数値を表示して改行
    data -= 3; // 変数dataの数値を3減らす
    printf( %d ¥n", data ); // 変数dataに格納されている数値を表示して改行
    getchar();
}
```

#### 処理結果

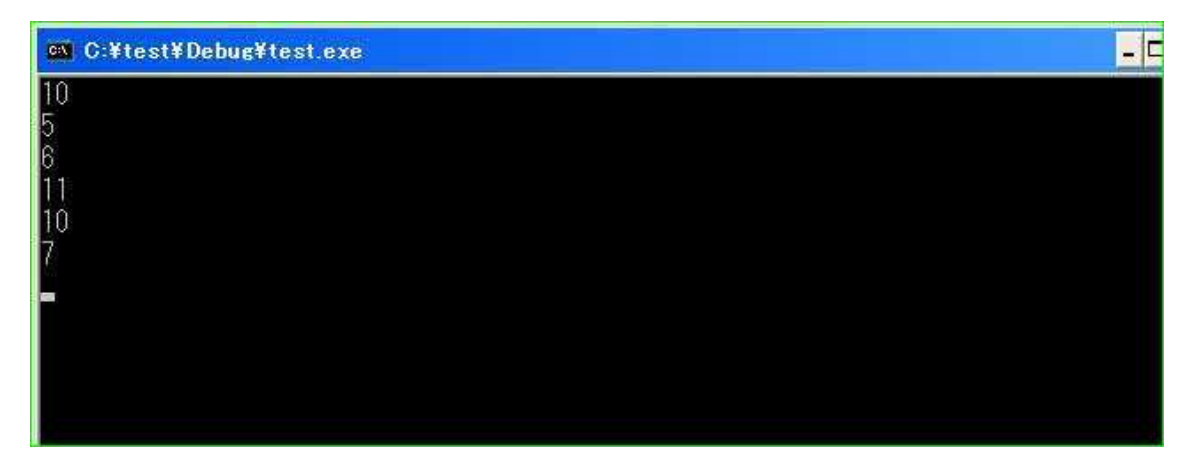

## ~ゲーム制作支援サイト~

http://dreamkids.sakura.ne.jp/

イキナリ処理の行数が増えたからといって、驚かないで下さい。

よく見ると無駄に沢山ある「プリントエフ」の部分は、変な書き方に変わっている けど全部同じです。だって全部コピペしただけなので~(苦笑)

そして「メイン関数」の一番最初に「int data = 10;」って書いていますけど、コ メントによると「変数 data を宣言し 10 を代入し初期化」となっています。

### 変数というのは、よく「箱」にたとえられます。

まず、その箱がどんな形なのか決めて、名前を付けてあげます。

上記の変数宣言例では、この形(型)を「int」とし、名前を「data」としています。 この名前の部分は半角英数文字なら自由につけられますが、最初の一文字には数字を 使えません。

#### ・変数名の大丈夫な例

data Data (大文字も使用可能) DATA DaTa a (一文字だけでもOK) a2 a123456789(最初の一文字以外は好きなように数字を使ってOK) a\_2(区切り文字としてアンダーバーを使うこともできる)

#### ・変数名のダメな例

3b(最初の一文字が数字) b3(途中に半角スペースが入っている) b(全角文字は論外)

今の段階でよくわからないのなら、とりあえず型を「int」と宣言すれば、整数の箱 が出来上がるということだけ覚えていてください。

でも変数はプログラムの基本なので、変数の「型」についても、いずれは必ず覚え てくださいね。

さて、宣言に関して大まかに述べたので、次は「10を代入し初期化」のところにつ いて、軽く解説します。

### ~ゲーム制作支援サイト~

http://dreamkids.sakura.ne.jp/

「 int data = 10; 」と一行で書いていますが、実はこれで二つの処理をしているの です。

分解すると「int data;」と「data = 10;」になります。

「int data;」は先ほどはしょりはしょりで解説した変数の宣言に関してですね。 では「data = 10;」が、「10を代入し初期化」ということになります。

#### ここで勘違いしやすいのは「=」の意味です。

C/C++言語では「=」は「左の変数に右のデータを代入」という意味になります。

つまり、「data = 10;」は「data は 10 と等しい」ではなく「data に 10 を代入」という事になります。

ようするに「10 を代入し初期化」というのは「data に 10 という最初の数値を入れる」という、たったそれだけのことです。

今回「プリントエフ」の説明は省略させてもらいます。とりあえずこの「%d」と書いた所に変数「data」の中の数字を表示して、その後の改行コードによって改行します。

もし、自力で調べたい方に対してのヒントは printf の「f」の意味は「フォーマット」を意味します。「printf フォーマット」等の条件で検索をかけてみてください。

話を戻すと、この最初の「プリントエフ」では「10」と表示されて改行されます。 そして次は「5」を代入していますので、「5」と表示して改行します。

その次には変数「data」をそれぞれ「++」「+=」「--」「-=」として、そのつど表示していますが、これらは変数の数値を変える計算式です。それぞれの式の内容はコメントの通りです。これら以外にも計算式は沢山ありますので、必要に応じて調べてください。

こちらは「C 言語 演算子」等で検索すれば目当ての情報を見つけられることでしょう。

今まで知らなかった計算式(演算子)を見つけたのなら、このプログラムを書き換 えてその計算式を使い、変数の数値がどのように変化するか実際に確かめてみてくだ さい。

情報を何度も読むより、一度でも使ってみて体で覚えてください。

## ~ゲーム制作支援サイト~

http://dreamkids.sakura.ne.jp/

与えられたサンプルプログラムを組んで「ハイ終わり」ではなく、所々を書き換え てみて「この場合はどう動くのだろう」とか「こうしたらこうなるんじゃないか」と か考えて、自分なりのソース実験をしてみてください。

それが本当の意味での自分の知識になりますし、地道な方法ではありますが、繰り 返せばプログラムを組む上で大切な「応用力」を身につけることもできます。

## 8、繰り返しの for 文

サンプルソース

#### 処理結果

| 🖎 C:¥test¥Debug¥test.exe |  |
|--------------------------|--|
| 繰り返し0回目                  |  |
| 繰り返し、回日                  |  |
| 線り返して回目                  |  |
|                          |  |
| 繰り返しる回日                  |  |
| 繰り返しる回目                  |  |
| 繰り返し 7 回目                |  |
| 繰り返しる回目                  |  |
| 繰り返し 9 回目                |  |
|                          |  |

ソースが短くなりました(笑)

その代わり、「for(i = 0; i < 10; i++)」という、変な式がありますね。 コメントによると「10回繰り返す」との事。

では、これを「100 回繰り返す」に書きかえられますか? ここまで真面目にやっ てきたなら余裕でしょう(笑)

少し考えてみてから次のページの答えを見てくださいね。

## ~ゲーム制作支援サイト~

http://dreamkids.sakura.ne.jp/

「for(i = 0; i < 100; i++)」にすればいいだけですね。これが「for 文」の主 な使い方です。変数を使って繰り返すのにとても便利です。

さて、ではこの「for 文」を解読してみましょう。かっこの中に計算式が三つあり ます。そのうち二つは、皆さんもおそらくわかりますね。「i = 0」「i++」です。

**左の「i = 0」は「for 文」の一番最初の一回だけ、処理されます。** ループ用の変数である「i」に「0」という最初の数値を入れています。

そして右の「i++」は、変数の数値を1増やす「インクリメント」ですね。

この処理は「for 文」のすぐ後に続いている「{」から「プリントエフ」の次の行に ある「}」までの処理が終わったら、実行されます。

問題は真ん中の「i < 10」ですね。これは条件式といいます。

for 文は、左が「前処理」右が「後処理」そして真ん中は「ループ条件」となります。

このサンプルの条件式は見たまんまで「変数 i が 10 未満だったら」という条件にな ります。この条件を満たしているなら「{」と「}」で指定している処理を実行します。 この条件式のチェックは「前処理」もしくは「後処理」が終わるたびに行われます。

このサンプルプログラムの処理の流れを表すと、

・ループ用変数「i」宣言

- ・「for 文、前処理」で「i」に0を代入し初期化
- ・「for 文、ループ条件」チェック(iの数値は0)
- ・条件を満たしていたので「プリントエフ」を実行
- ・「for 文、後処理」で「i」をインクリメント
- ・「for 文、ループ条件」チェック(iの数値は1)
- ・条件を満たしていたので「プリントエフ」を実行
- ・「for 文、後処理」で「i」をインクリメント

~ 中略 ~

- ・「for 文、ループ条件」チェック(iの数値は10)
- ・条件を満たしていないので繰り返し終了

になります。

### ~ゲーム制作支援サイト~ <u>http://dreamkids.sakura.ne.jp/</u>

処理結果を見るとわかると思われますが、変数「i」の数値は 0~9 でループされ、 10 回繰り返されていますね。

プログラムにおける数値の開始は「1」ではなく「0」とするように癖をつけておく と良いです。

このことに関しては以前、僕のメルマガでも発行しましたが今回は「プログラムに おいて0は重要な意味がある」とだけ覚えていてくださいね。

早瀬が配信しているメルマガについて <u>http://dreamkids.sakura.ne.jp/article/top.html</u>

細かい部分はいろいろとはしょっていますが、for 文での繰り返しループは色んな 場面で使うので、せめて「for(i = 0; i < ?; i++)」の形(?は繰り返したい回数) だけは覚えておくと後々便利です。

## 9、インデント

今まであえて触れませんでしたが「メイン関数」の後の「{」や上記の for 文のソースでも「{」の後に続く処理の前に Tab が入っています。「メイン関数」の後に続く所には1つ、for 文の後に続くところには「メイン関数」のものとあわせて2つ入っています。

このように、読みやすくするため字下げするのをインデントといいます。

### これらは別に半角スペースでも構いませんが(勿論全角スペースはダメです) きち んとつけておくことをオススメします。

#### インデントをつけていないソース

| ())))))))))))))))))))))))))))))))))))        |
|----------------------------------------------|
| // メイン関数<br>//                               |
| // ※C/C++言語のプログラムで必ず必要な、処理の開始位置です。           |
| void main()                                  |
| int i; // ループ用変数                             |
| // 10回繰り返す<br>for( i = 0; i < 10; i++ )<br>f |
| printf( "繰り返し %d 回目¥n", i );<br>}            |
| setchar();<br>}                              |

上のソースを見てもらえばわかる通り、インデントをつけていないと読み辛いです よね。

わかりやすく読みやすいソースにすることを心がけましょう。

## 10、条件分岐の if 文

サンプルソース

```
void main()
{
    int i;    // ルーブ用変数
    // 10回繰り返す
    for( i = 0; i < 10; i++ )
    {
        printf( "繰り返し %d 回目", i );
        // 条件分岐
        if( 0 == i%2 )
        {// もし変数 「i」が偶数だったら
            printf( ": 変数 「i」(は偶数です" );
        }
        printf( "¥n" );    // 改行|
    }
    setchar();
}</pre>
```

### 処理結果

| 🖎 C:¥test¥Debug¥test.exe          | - 0 |
|-----------------------------------|-----|
| 繰り返し 0 回目:変数「i」は偶数です<br>繰り返し 1 回目 |     |
| 繰り返し 2 回目:変数「i」は偶数です<br>繰り返し 3 回目 |     |
| 繰り返し 4 回目:変数「i」は偶数です<br>繰り返し 5 回目 |     |
| 繰り返し 6 回目:変数「i」は偶数です<br>繰り返し 7 回目 |     |
| 繰り返し 8 回目:変数「i」は偶数です<br>繰り返し 9 回目 |     |
|                                   |     |

### ~ゲーム制作支援サイト~ <u>http://dreamkids.sakura.ne.jp/</u>

先ほどのループ内に「if(0 == i%2)」という変な処理が追加されました。

このなかの「0 == i<sup>%</sup>2」は「for 文」のところで出てきた条件式です。

ちなみにこの式を書くと、変数「i」の数値が偶数なら条件を満たしていて、奇数な ら条件を満たしていないということになります。

この式の細かな解説はしませんので、どうしてそうなるのか自力で調べてみて下さいね。

「%」の演算子の意味を調べて、ちょっと計算してみればわかると思われます~

この条件分岐により、変数「i」が偶数だったら偶数だと表示されるようになりました。

条件式を色々変えてみて、色々試してみると良いですよ。

# 終わりに

この eBook サンプルペーパーは僕が過去に配信したメルマガの内容をいくつかまと めたものです。

メルマガ発行した後にしばらくアクセス解析してみると、プロジェクト構成やプロ グラムに関しての検索ワードで僕のサイトに訪れる方が結構いらっしゃったので、そ の内容を PDF としてまとめさせて頂きました。

つべこべ言わず、これらのプログラムを組めば、簡単な基礎は身に付くと思われま す。

基礎があれば、キチンと解説されているサイトや参考書等もすんなり読めると思われますので、正しい知識をどんどん吸収できることでしょう。

これらのサンプルプログラムで満足せずに、自分から色々調べていってプログラムの知識を深めていって欲しいです。

そして、はじめに書いたとおり、このペーパーはコピーフリーです。

C/C++言語によるプログラミングを始めようという方の「最初の一歩」になればと思いまとめあげたものですので、もし宜しければ他にプログラマーを目指している知り 合いが居るのであれば、ご自由に配ってください。

サイトでの二次配布も許可しております……というよりも、是非とも行っていただ きたいとまで思っております。

ー人でも多くの人に「プログラミングは楽しい」と思って頂けるように、これから も有益な情報を配信していきたいと思いますので、どうかよろしくお願い致します。

### 早瀬 竜也(たつにい)

同人ゲームプログラマー 兼 見習いインフォプレナー

メールアドレス

hakka17@hotmail.com

2008年1月10日 「同人ゲームが完成しない17の理由」発行 http://dreamkids.sakura.ne.jp/info/001.html

2008年4月27日 「gamelibマニュアル+ 」発行 http://dreamkids.sakura.ne.jp/info/002.html

つべこべ言わず組んでみよう ~体で覚える C/C++プログラミング~

2008 年 3 月 18 日 第 1 刷発行 著者 どり~むきっず 発行 早瀬 竜也 (たつにい) どり~むきっず ~ゲーム制作支援サイト~ http://dreamkids.sakura.ne.jp/